## 二つの領域分割図の適合度評価システム操作マニュアル その1

# A user's manual for a computer system detecting and evaluating the difference between two spatial tessellations

part 1

增山 篤\*, 岡部 篤行\*\*, 望月 貫一郎\*\*\*, 児島 利治\*\*\*

\*東京大学大学院工学系研究科都市工学専攻,\*\*東京大学空間情報科学研究センター,\*\*\*㈱パスコ

〒113-8656 東京都文京区本郷 7-3-1 東京大学大学院工学系研究科都市工学専攻 e-mail: masu@ua.t.u-tokyo.ac.jp 目次

0はじめに

- 1 インストール方法
- 1-1 動作環境
- 1-2 インストール方法
- 2 利用方法
  - 2-1 初期設定
    - 2-1-1 起動方法
    - 2-1-2 データディレクトリの設定
  - 2-2 名称のチェック
  - 2-3 ポリゴン数のチェック
  - 2-3-1 ポリゴン数のチェック方法
  - 2-3-2 チェック結果のリスト表示
  - 2-4 データの修正
    - 2-4-1 編集対象カバレッジの選択
    - 2-4-2 画面の拡大・縮小・移動
    - 2-4-3 オブジェクトの表示・非表示
    - 2-4-4 修正
    - 2-4-4-1 ポリゴン名称を修正する場合
    - 2-4-4-2 ラインを削除して複数のポリゴンを一つのポリゴンにする場合
  - 2-5 境界線同士の接続関係のチェック
  - 2-6 隣接関係の相違の検出
    - 2-6-1 隣接関係グラフの作成,および,二領域分割図間での相違の検出
  - 2-6-2 隣接関係の表示
  - 2-7 フィーチャーの選択方法
    - 2-7-1 ARCEDIT コマンドによる選択
    - 2-7-2 ポリゴン名称による選択
    - 2-7-3 選択中のポリゴン名称の表示

3 エラー,トラブルへの対処法

0 はじめに

このシステムは,本来同一であるべき二つの領域分割図間における属性および空間的構成の相違の検出を行い,その程度を評価し,その結果をユーザに示すものです.さらに, 必要に応じて,その相違を解消するように,データに対して修正を行う機能も有していま す.

このシステムにおいて,主として,全部で四つの評価機能がありますが,それぞれの機能の内容,それぞれにおける入力・出力は以下の通りです.

機能 ポリゴン名称における数字の使用法の統一

入力:ポリゴン名称に算用数字の用いられたポリゴンカバレッジ(領域分割図) 出力:入力カバレッジにおける算用数字を漢数字に修正したカバレッジ

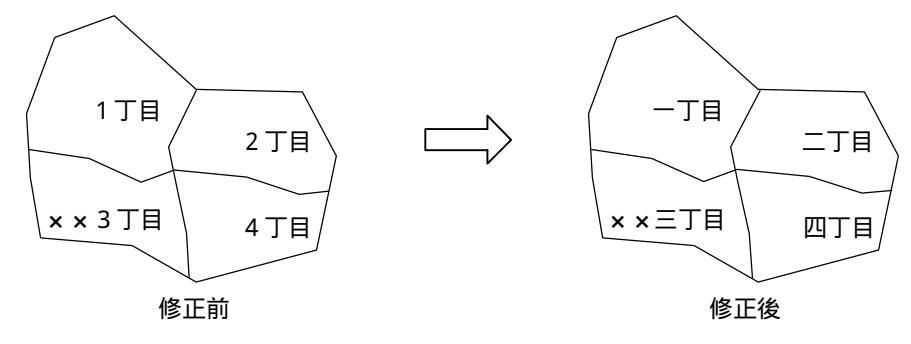

図 1

機能 ポリゴン名称を用いたポリゴンの一対一対応のチェック

入力:二つのポリゴンカバレッジ

出力:二つのポリゴンカバレッジ間で一対一対応がつけられない名称,および,」その 名称をつけられたポリゴンの個数

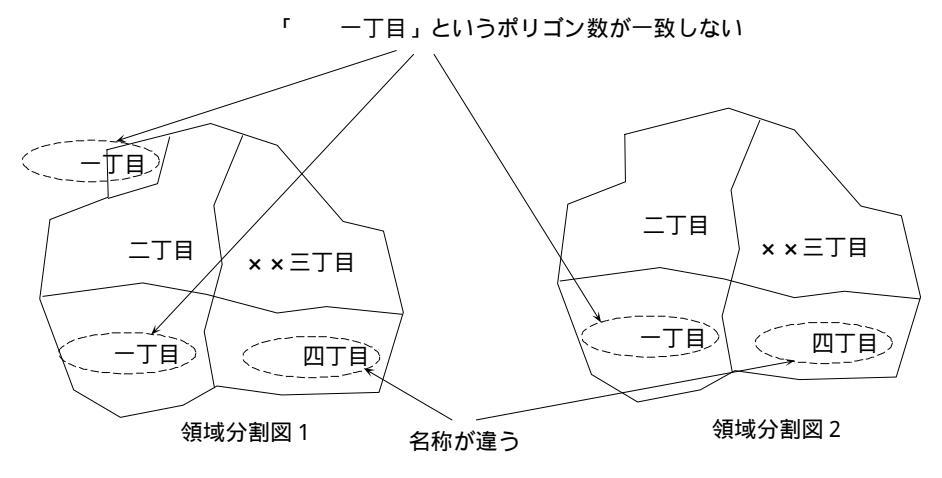

図 2

機能 冗長なノードの除去

入力:境界線上に冗長なノードのあるポリゴンカバレッジ 出力:冗長なノードが取り除かれたポリゴンカバレッジ

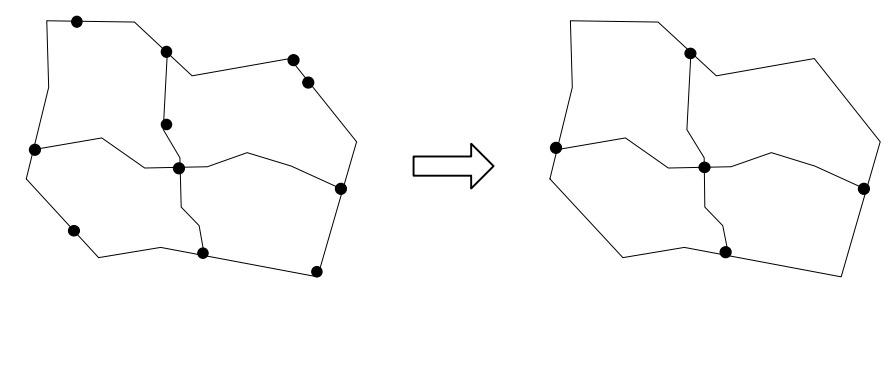

図3

- 機能 ポリゴン隣接関係の可視化,および,隣接関係の不一致の検出
  - 入力:二つのポリゴンカバレッジ
  - 出力:ポリゴン同士の接続関係を表すグラフの各辺に,二つの領域分割図間で同じ接 続関係があるかどうかを属性として持たせたもの

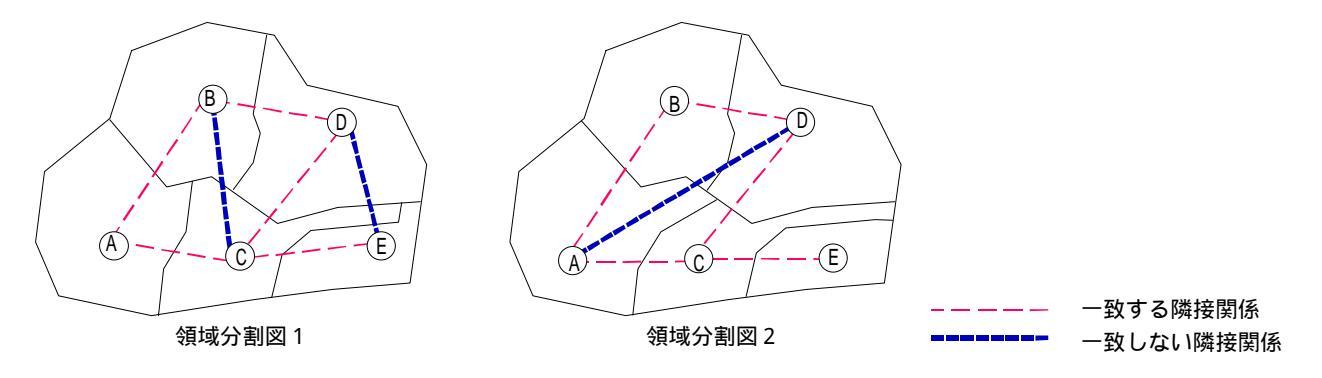

図 4

1 インストール方法

1-1 動作環境

このシステムは, Arc/Info上で動作するように開発されたものですが, Arc/Infoのバージョンについては,日本語版 Ver.7.0.2 以降について動作確認がとれています.また, Windows 系のオペレーティングシステムでは, Windows NT, Unix 系のオペレーティングシステムでは, SunOS, HP-UX で動作確認が取れています.

ただし, Windows NT 上において利用する場合には,本システムと一緒に配布されている「ack for Win95」もインストールして下さい.なお,「ack for Win95」は

http://www.vector.co.jp/soft/win95/util/se042025.html

からもダウンロードできます.

#### 1-2 インストール方法

まず,システムをインストールするディレクトリに,Windows版,Unix版各々のディレクトリ(menu, chkline, chknamem, chkphs, editaml)をファイルごと全てコピ して下さい.

次に,ディレクトリ menu 下の main.aml をテキストエディタで開き,下記の部分が正 しく記述されているか確認して下さい.Windows 版では,「&s.os = win」,SUN では,「&s. os = sun」, HP では,「&s.os = hp」です.

| /*                                              |
|-------------------------------------------------|
| /* 適合度評価システム main.aml                           |
| /*                                              |
| /* 2000.1.15                                    |
| &ec &off OS を示す                                 |
| &args locate                                    |
| &s .os = win /* win, sun, hp and so on          |
| &s .fzdef = 0.000001 /* fuzzy tolerancecf フォルト値 |
|                                                 |
| w                                               |
| &s .hdir = [show workspace]                     |
| &s .menupath = %.hdir%/menu                     |

最後に,このシステムには C プログラムが含まれているため, C プログラムのコンパイ

ルを行う必要があります.コンパイルは,コンピュータのオペレーティングシステムによって,そのやり方が異なります.Windows NT の場合,システムの起動時に実行ファイル をコピ-するように設定されています.前ページの OS の設定を「win」にして利用して下さい. SUN の場合,システムの起動時に実行ファイルをコピーするように設定されています.前 ページの OS の設定を「sun」にして利用して下さい.その他の UNIX 系オペレーティングの 場合,ワークステション上に C コンパイラがインストールされていれば,メインメニュー に C プログラムのコンパイルを行うメニューを利用してください.具体的には, 「FILE/Compile」を選択し,ワークステーションにインストールされているコンパイラを 選択することによって,コンパイルを行うことができます.逆に,もし C コンパイラがイ ンストールされていなければ,ディレクトリ chkname下の C プログラム「checkname1.c」, 「checkname2.c」を別のワークステ-ションの C コンパイラでコンパイルし,実行ファイル をそれぞれ「chk1.exe」,「chk2.exe」と名称変更して下さい.

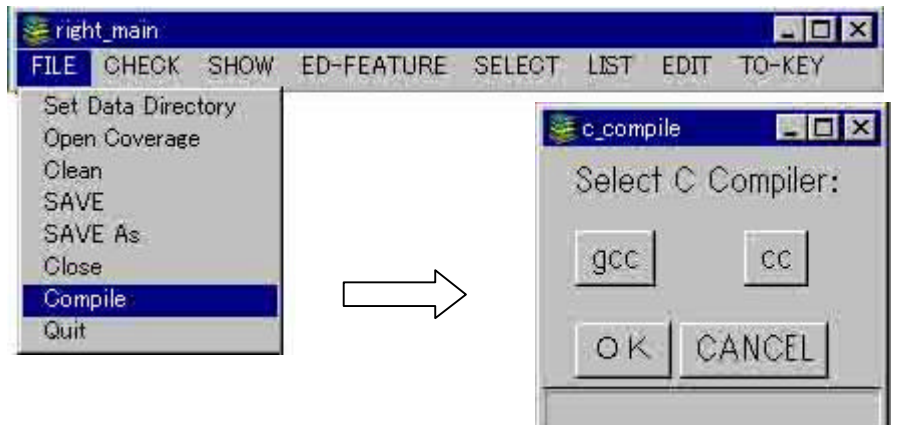

図6 C プログラムのコンパイル

2 利用方法

- 2-1 初期設定
- 2-1-1 起動方法

ディスプレイの右側に起動する場合, menu ディレクトリ下で, 「&r main r」とタイプ します

Arc: w <system home directory>/menu
Arc: &r main r

メインメニューがディスプレイの右側に表示されます.

| righ | nt_main |      |            |        |      |      | _ 0 >  |
|------|---------|------|------------|--------|------|------|--------|
| FILE | CHECK   | SHOW | ED-FEATURE | SELECT | LIST | EDIT | TO-KEY |

左側に起動する場合は、「&rmainl」と入力してください.

| Arc: | &r | main |  |
|------|----|------|--|
|------|----|------|--|

2-1-2 データディレクトリの設定

カバレッジが存在するディレクトリを設定します.このシステムでは,データディレクトリ設定しないとほとんどの機能が動作しませんので,注意してください.

設定方法は,まず,メインメニューから「FILE/Set Data Directory」を選択します.すると,ダイアログボックスが開きますので,カバレッジ名を入力し,「OK」を押してください.

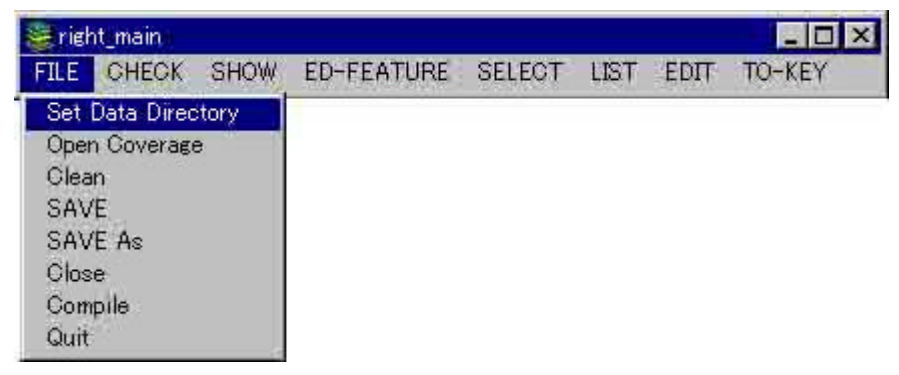

図 8 Set Data Directory の選択

| Curent Directory | d:¥users¥titeki                 | OF |
|------------------|---------------------------------|----|
| Data Directory   | d:¥users¥titeki¥chiba1          |    |
|                  | chiba1<br>chiba2<br>chiba3<br>∢ | *  |
| OKCANCEL         |                                 |    |

図 9 データディレクトリ設定ダイアログボックス

2-2 名称のチェック

ポリゴンの属性を修正し,新しい属性 ITEM「NAME」を作成します.全角数字の漢数 字への修正(例:「 1丁目」 「 一丁目」),全角「ツ」の全角「ッ」への修正(例: 「一ツ家」 「一ッ家」),全角「ケ」を全角「ヶ」に修正を行います.

この機能を利用するには,メインメニューから「CHECK/chk-name」を選択します(このとき,「FILE/Open Coverage」を実行している場合は,「FILE/Close」でカバレッジ修正を終了してください).するとダイアログボックスが表示されますので,名称を修正したい領域分割図のカバレッジ名称を指定し,また,ポリゴン名称のアイテム名を指定して下さい.

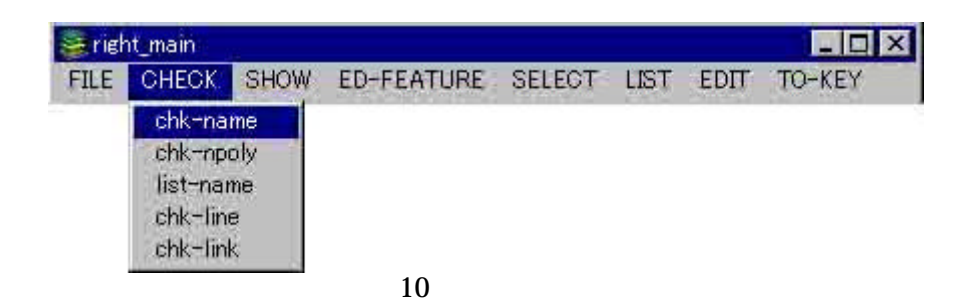

| Curent Directory             | d:¥titeki_system¥tokyo7     |
|------------------------------|-----------------------------|
| Input Coverage               | d:¥titeki_system¥tokyo7¥cms |
|                              | cms2<br>cms3                |
| Output Coverage<br>Item name | test<br>moji                |
| OK CANCEL                    |                             |

図 10 名称チェックダイアログボックス

2-3 ポリゴン数のチェック

ここでは,二つの領域分割図の名称リスト間における対応関係をチェックし,一対一に 対応付けられない名称を検索します.

2-3-1 ポリゴン数のチェック方法

まず,メインメニューから「CHECK/chk-npoly」を選択します(「FILE/Open Coverage」 を実行している場合は,「FILE/Close」でカバレッジ修正を終了してください).選択を行 うと,図12のようなダイアログボックスが開きますので,名称リストの比較を行いたい二 つの領域分割図に対応するポリゴンカバレッジ名を入力してください.

| righ | nt_main |      |            |        |      |      |        |
|------|---------|------|------------|--------|------|------|--------|
| FILE | CHECK   | SHOW | ED-FEATURE | SELECT | LIST | EDIT | TO-KEY |
| _    | chk-na  | me   |            |        |      |      |        |
|      | chk-np  | oly  |            |        |      |      |        |
|      | list-na | me   |            |        |      |      |        |
|      | chk-lin | e    |            |        |      |      |        |
|      | chk-lin | k    |            |        |      |      |        |

## 図 11 ポリゴン数チェック

| 👹 chk-npoly_right | _ 🗆 ×                        |
|-------------------|------------------------------|
| Curent Direct     | ory d:¥titeki_system¥tokyo7  |
| Coverage 1        | ¦:¥titeki_system¥tokyo7¥cms2 |
|                   | cms                          |
|                   | cms2                         |
|                   |                              |
| Coverage 2        | d:¥titeki_system¥tokyo7¥dm2  |
|                   | dm2                          |
|                   | dm3<br>dm4                   |
|                   |                              |
|                   |                              |
| OK CAN            | CEL                          |
|                   |                              |

図 12 ポリゴン数チェックダイアログボックス

## 2-3-2 チェック結果のリスト表示

メインメニューから「CHECK/list\_name」を選択します(「FILE/Open Coverage」を実 行している場合は「FILE/Close」でカバレッジ修正を終了してください).すると,図2-3-4 のように,ポリゴン数チェック結果がリスト表示されます.リストの1行目は,この例で は,Coverage1,2両方において,「伊興町狭間」という町名のポリゴンが2つずつ存在す ることを示しています.

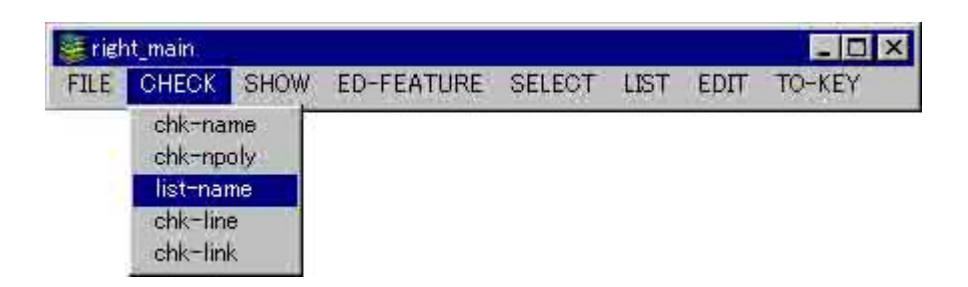

図 13 ポリゴン数チェック結果のリスト表示

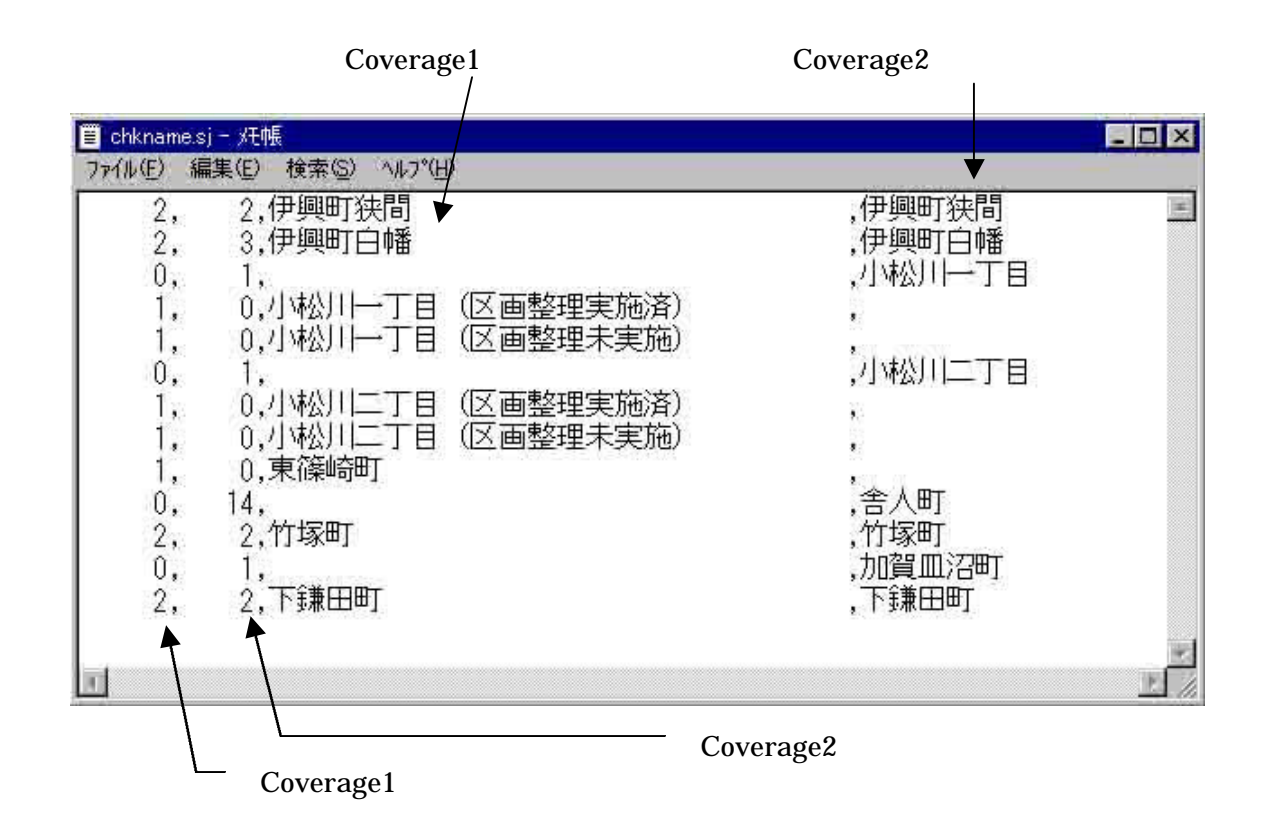

#### 図 14 ポリゴン数チェック結果リスト

#### 2-4 データの修正

をクリックします

ここでは、ポリゴン数チェック結果をもとに、名称およびポリゴン数の修正を行います. なお,データ修正においては,ARCEDITを利用しているため,修正コマンドはARCEDIT コマンドが基本となっています.

#### 2-4-1 編集対象カバレッジの選択

メインメニューの「FILE/Open Coverage」を選択します. すると,図16のようにダイ

アログボックスが開きますの Sight main \_ 🗆 × で,カバレッジを選択し, FILE CHECK SHOW ED-FEATURE SELECT LIST EDIT TO-KEY Set Data Directory 「OK」ボタンをクリックして Open Coverage ください.カバレッジを変更 Clean SAVE する場合は「Edit Coverage」 SAVE As Close を選択し、「replace」 ボタン Compile Quit 図 15 編集対象カバレッジの選択

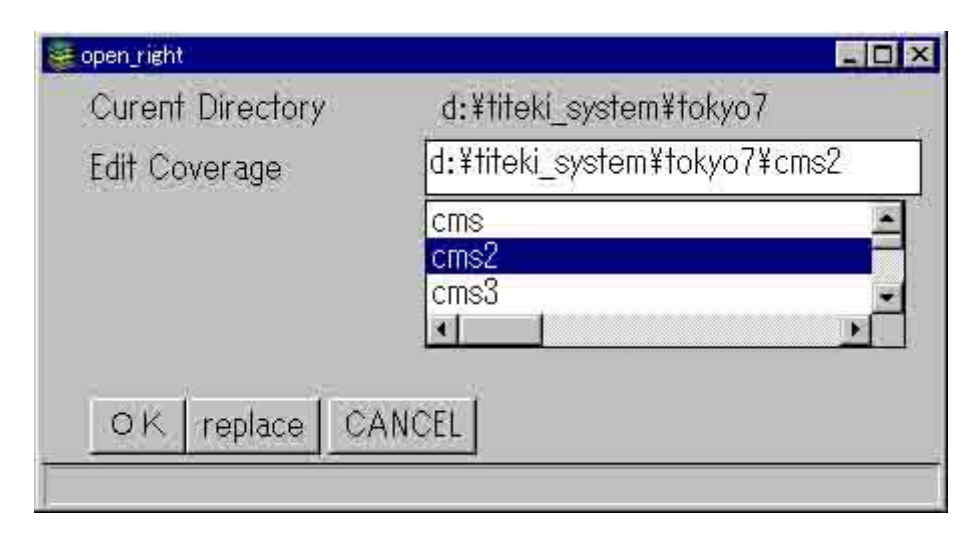

図 16 ダイアログボックス

2-4-3 オブジェクトの表示・非表示

ここでは,カバレッジの修正時に利用するライン,ポリゴン,ラベル(ポリゴン名称), ノード,ポリゴン隣接関係の表示・非表示切り替えを行います.

それぞれ,表示するには,「SHOW/arc-on」,「SHOW/poly-on」,「SHOW/label-on」, 「SHOW/label-on」,「SHOW/node-on」,「SHOW/link-on」を利用します.

逆に,非表示にするには,「SHOW/arc-off」,「SHOW/poly-off」,「SHOW/label-off」, 「SHOW/label-off」,「SHOW/node-off」,「SHOW/link-off」を利用します.

下の図は,ポリゴン隣接関係について表示・非表示を切り替えた例です.

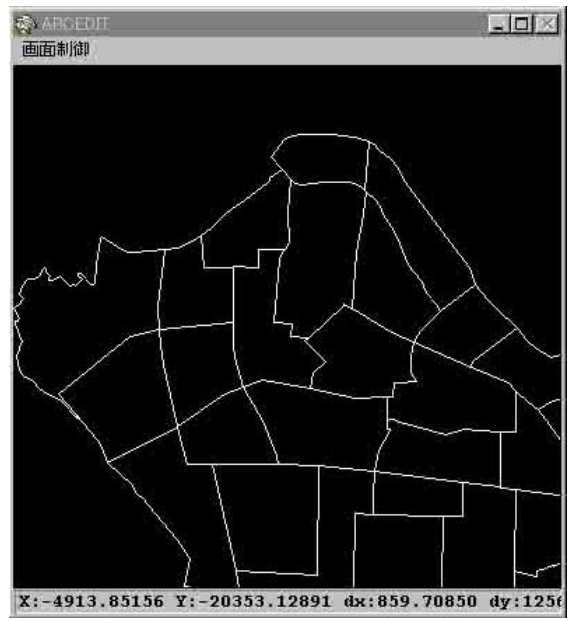

図 17(a) リンク非表示

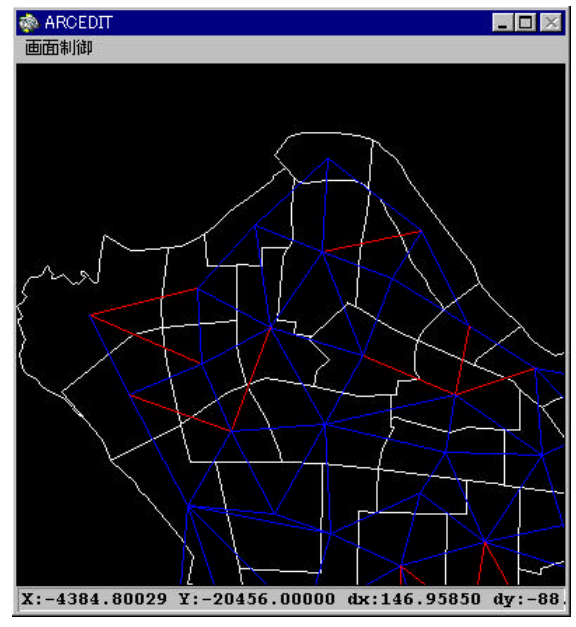

図 17(b) リンク表示

#### 2-4-4 修正

表示しているカバレッジを修正します.カバレッジの修正には以下の二つの場合があり ます.一つは,名称を修正する場合で,もう一つは,ラインを削除して複数のポリゴンを 一つのポリゴンにする場合です.ここでは,それぞれの場合における修正法を説明します.

- 2-4-4-1 ポリゴン名称を修正する場合
  - まず,メインメニューから「ED-FEATURE/poly」を選択します.

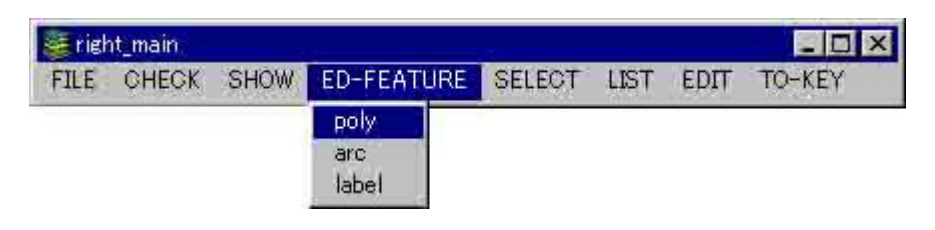

図 18 Edit Feature の選択

次に、メインメニューのSELECT以下のメニューを用いてでポリゴンを1つ選択します.

| 🐲 right_main               |                                                                                                    |
|----------------------------|----------------------------------------------------------------------------------------------------|
| FILE CHECK SHOW ED-FEATURE | SELECT LIST EDIT TO-KEY                                                                             |
|                            | Search by Name<br>sel-one<br>sel-many<br>sel-box<br>sel-pass<br>sel-poly<br>sel-ply-pass<br>sel-all |
|                            | unsel<br>unsel-box<br>unsel-pass<br>undo                                                            |

図 19 Select コマンドメニュー

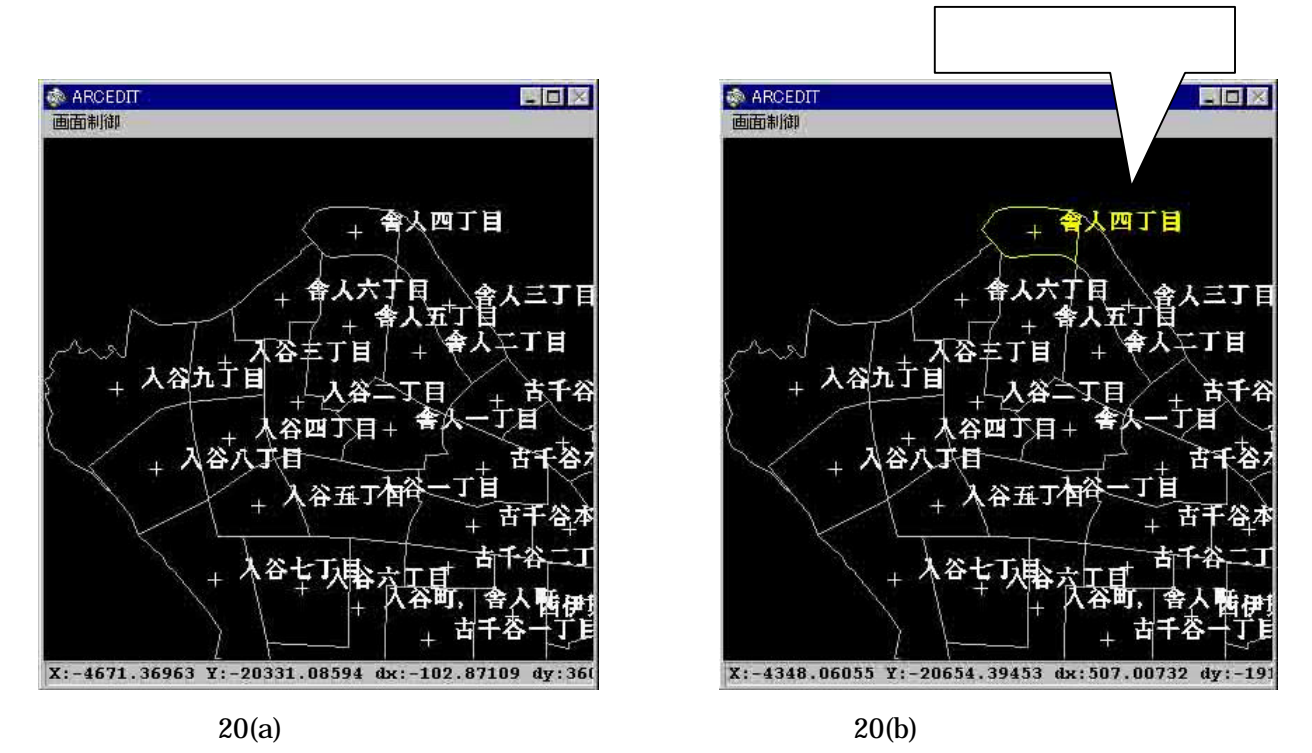

ちに、「EDIT/Change Name」すると、以下のダイアログボッ

さらに,「EDIT/Change Name」すると,以下のダイアログボックスが表示されます.こ こにおいて新しいポリゴン名称を入力し,「OK」を押すと,名称の修正を行うことがで きます.

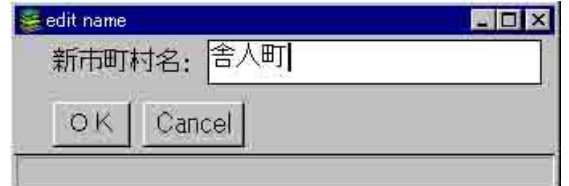

図 21 名称入力ダイアログボックス

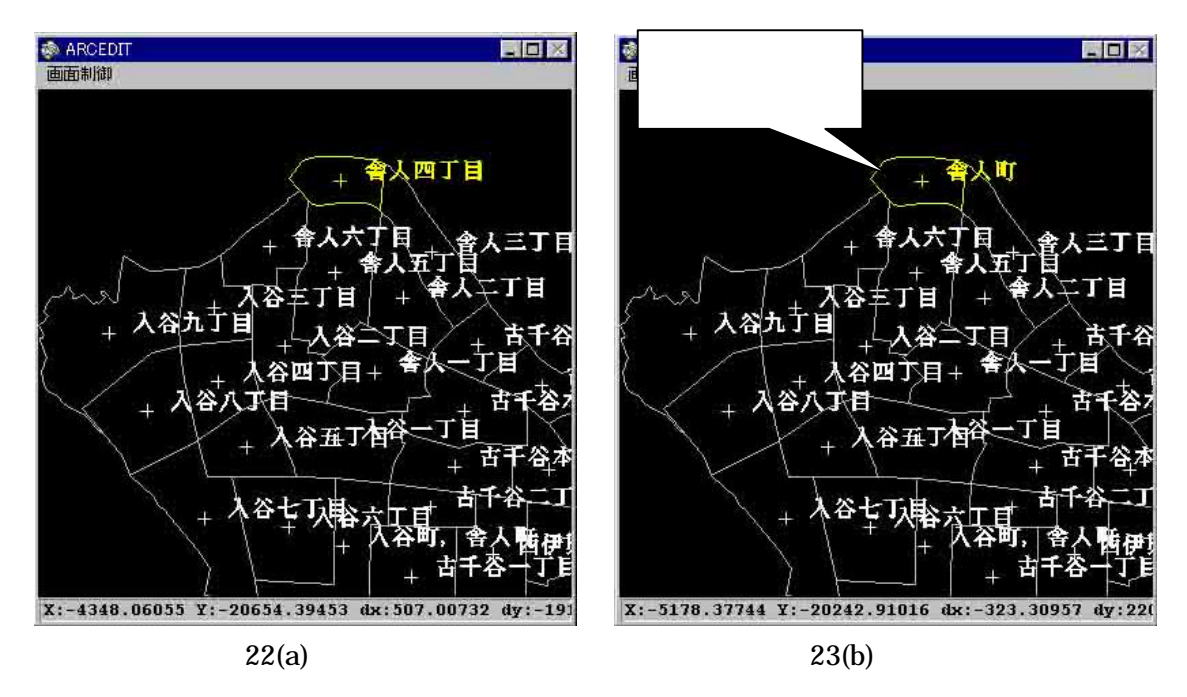

2-4-4-2 境界線を削除して複数のポリゴンを一つのポリゴンにする場合 まず,メインメニューから「ED-FEATURE/arc」を選択します.

| 😸 righ | nt_main |      |            |                                           |                       |        | - 0 >          |
|--------|---------|------|------------|-------------------------------------------|-----------------------|--------|----------------|
| FILE   | CHECK   | SHOW | ED-FEATURE | SELECT                                    | LIST                  | EDIT   | TO-KEY         |
|        |         |      | poly       | Contraction of the local diversion of the | and the second second | 122001 | THE CONTRACTOR |
|        |         |      | arc        |                                           |                       |        |                |
|        |         |      | label      |                                           |                       |        |                |

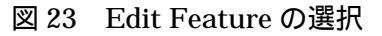

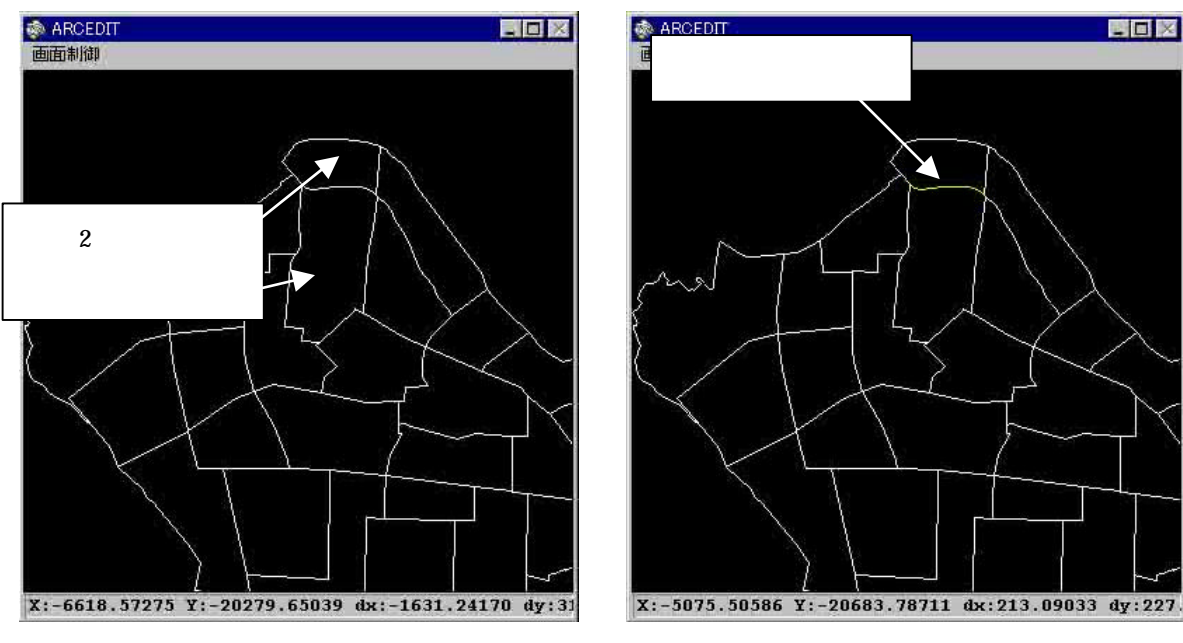

次に,削除対象とする境界線を選択します.

図 24 ラインの選択

メインメニューの「EDIT/Delete」によって境界線を削除します.間違えて削除した場合は,「EDIT/Undo」を使用してください.

| 🖉 rieł | nt_main |      |            |        |      |             | 30     |
|--------|---------|------|------------|--------|------|-------------|--------|
| FILE   | CHECK   | SHOW | ED-FEATURE | SELECT | LIST | EDIT        | TO-KEY |
|        |         |      |            |        |      | Change Name |        |
|        |         |      |            |        |      | Dele        | te     |
|        |         |      |            |        |      | Undo        | 6      |

図 25 選択したフィーチャの削除

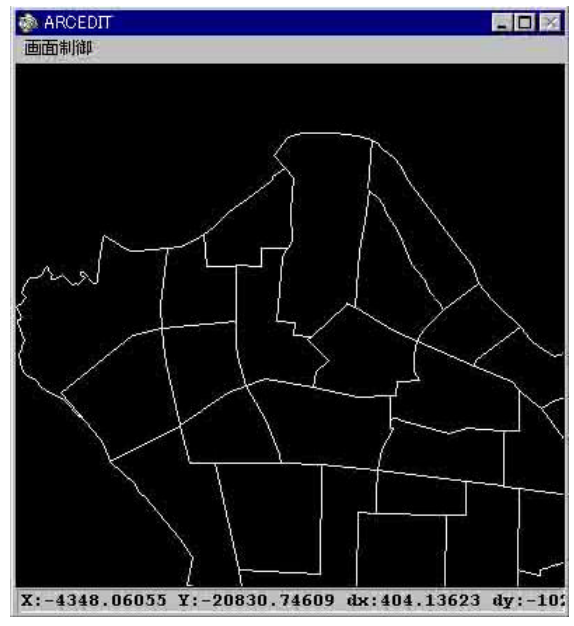

図 26 ラインの削除

ただし,この段階では,境界線を削除されただけであり,下図のように,一つのポリゴンに対し,二つの名称が与えられていることになる.そこで,どちらかの名称を削除するという修正も行う必要がある.

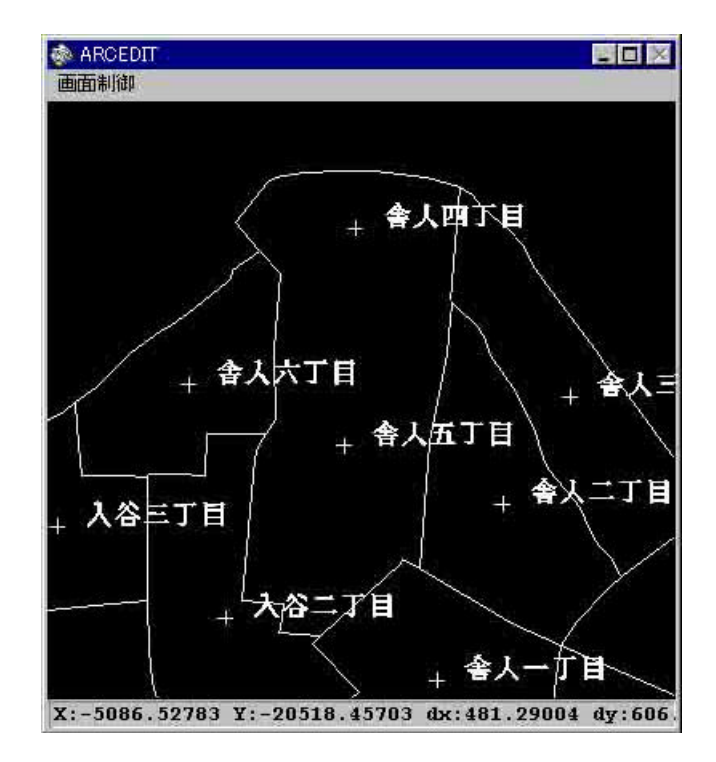

図 27 一つのポリゴンに二つの名称が存在する場合

具体的には,まず,メインメニュー「ED-FEATURE/label」を選択し,修正対象をラベルとします.その後,削除すべき方の名称を選択し,「EDIT/Delete」で削除します.

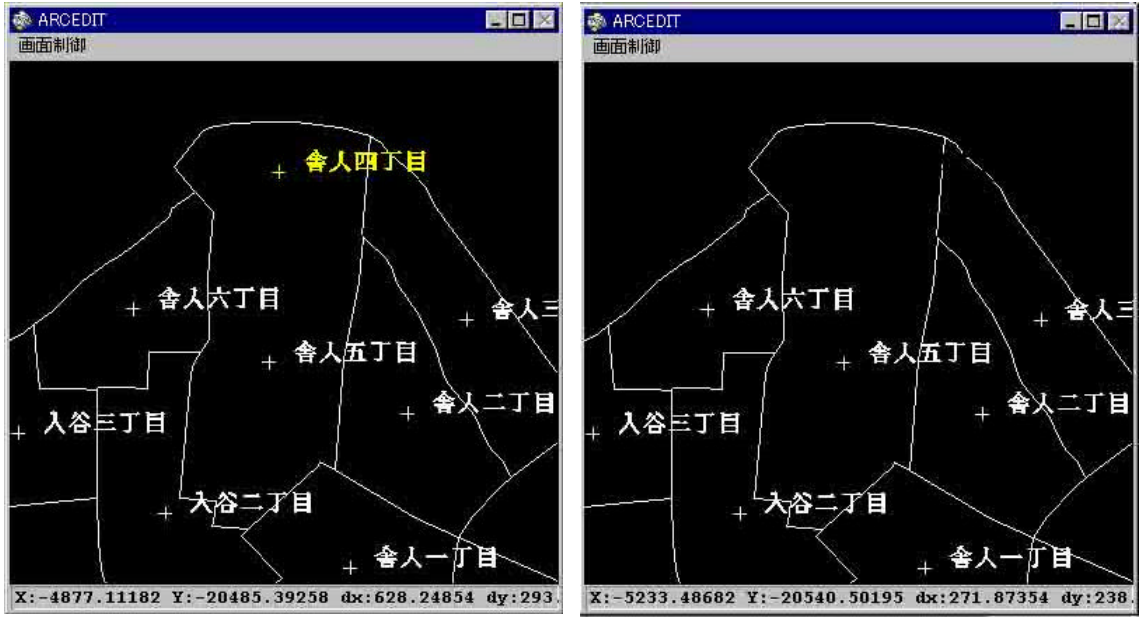

図 28 ラベルの選択・削除

修正後「FILE/SAVE」もしくは「FILE/SAVE As」で修正カバレッジを保存して下さい.

2-5 境界線同士の接続関係のチェック

ここでは,ポリゴンの境界線上における冗長なノードを除去します.具体的には,まず, メインメニューの「CHECK/chk\_line」を選択します.

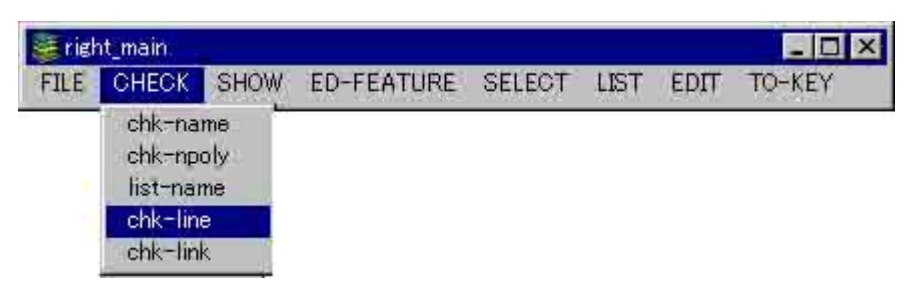

図 29 境界線同士の接続関係のチェック

すると,下図のようなダイアログボックスが開かれるので,チェックを行うカバレッジ名, 冗長なノードが削除されたカバレッジ名,および,ファジートレランスを入力します.な お,ファジートレランスとは,その値以下の距離に存在する2つのノード若しくは中間点 (バ-テックス)を1つにするために用いる値です.ちなみに,デフォルト値は0.000001 (menu/main.amlの中で設定されています)ですが,これを調整することによって,図 2-5-3(a)のような微妙に結合点がずれたポリゴンを図2-5-3(b)のように1つのノード整理す ることもできます.

| 👹 chk-name_right |                                |            |
|------------------|--------------------------------|------------|
| Curent Dire      | ectory d:¥titeki_system¥tokyo7 |            |
| INPUT            | d:¥titeki_system¥tokyo7¥cms2   | スカカハレッシュ   |
|                  | cms                            |            |
|                  | cms2                           |            |
|                  |                                |            |
|                  |                                |            |
| OUTPUT           | cms4                           | _ 出力カバレッジ名 |
| Fuzzy tolor      | ance 0.000001                  |            |
| 1 dzzy Tolera    |                                |            |
| OK CA            | ANCEL                          |            |
| 1                |                                |            |

図 30 チェックラインダイアログボックス

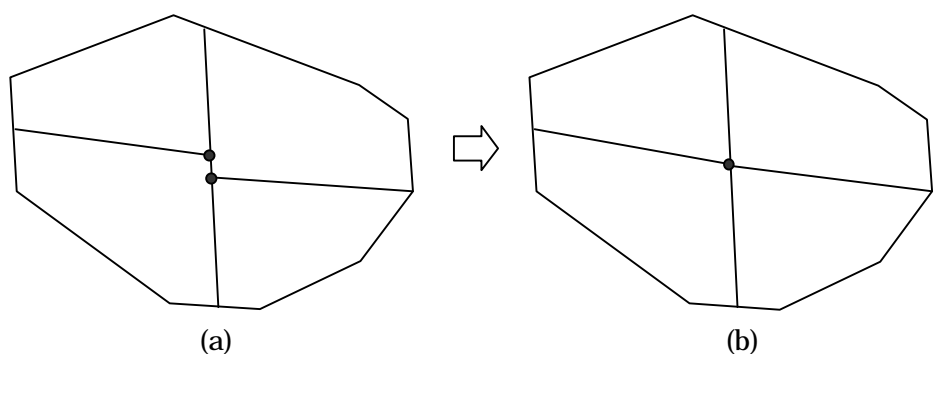

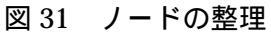

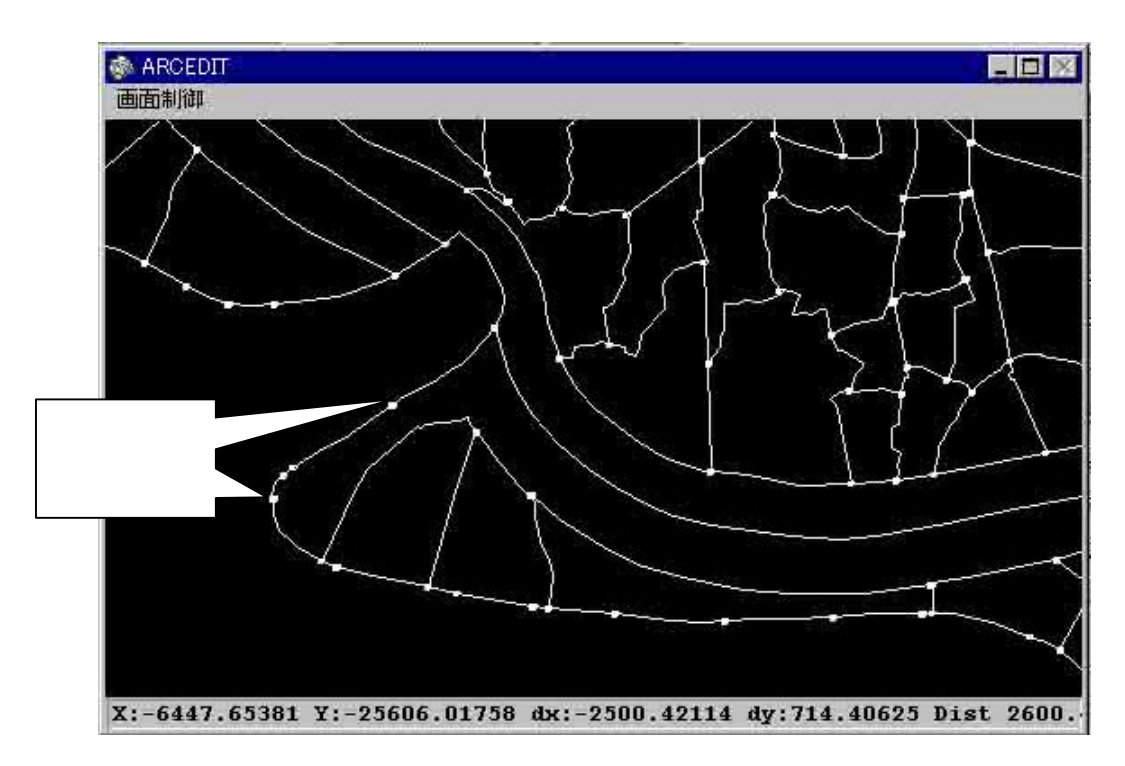

図 32 ノード表示 境界線接続関係チェック前

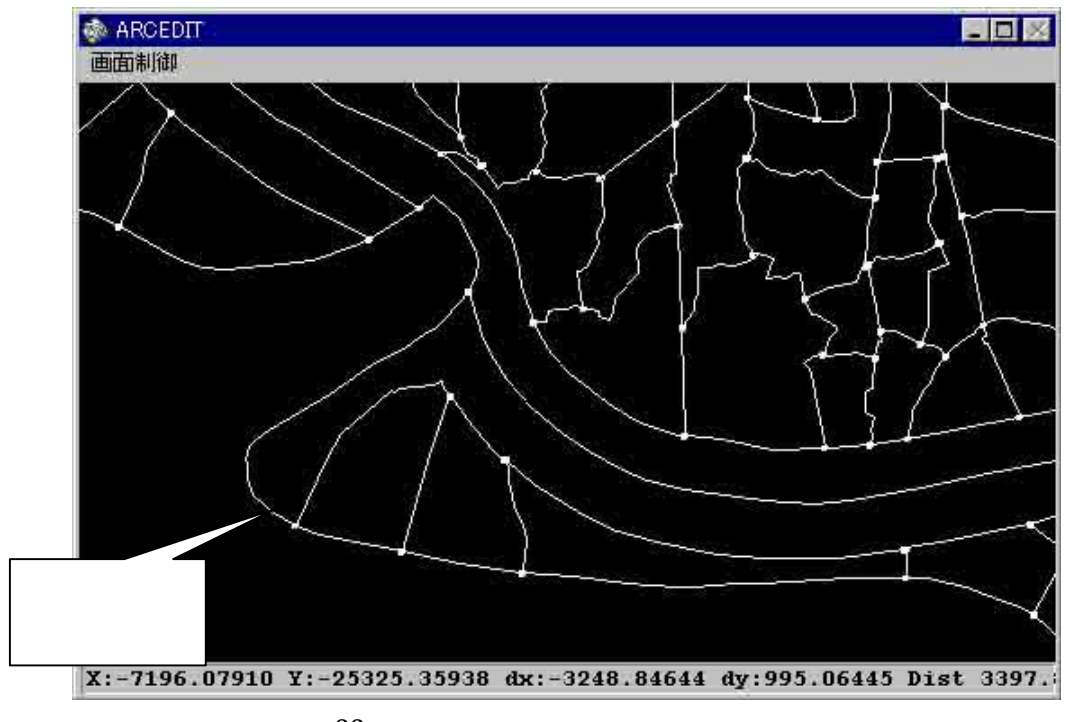

図 33 ノード表示 境界線チェック後

2-6 隣接関係の相違の検出

ここでは,二つの領域分割図間におけるポリゴン隣接関係を表すグラフをカバレッジとして作成し,その後,それらの比較・相違の検出を行います.

2-6-1 隣接関係グラフの作成,および,二領域分割図間での相違の検出

メインメニューから「CHECK/chk-link」を選択し,下図のようなチェックリンクダイア ログボックスが表示させます.ここで比較を行う二つの領域分割図に対応するカバレッジ を選択し,また,それらにおけるポリゴン隣接関係を表すグラフのカバレッジ名を指定し ます.このとき,二領域分割図間で相違が生じているような隣接関係に対応するリンクの 検出も行い,その検出結果を各リンクに属性として保存します.

| chk-link      |                                                  |                                                                                 |
|---------------|--------------------------------------------------|---------------------------------------------------------------------------------|
| Curent Direct | ory d:¥titeki_system¥tokyo                       | 7                                                                               |
| Coverage 1    | d:¥titeki_system¥tokyo7¥cms4<br>cms3             | 領域分割図カバレッジ       を選択                                                            |
|               | dm                                               | 隣接関係グラフのカバ                                                                      |
| Link cov 1    | link-c -                                         | 〜ジ2名<br>                                                                        |
| Coverage 2    | d:¥titeki_system¥tokyo7¥dm4<br>dm2<br>dm3<br>dm4 | 領域分割図カバレッジ       を選択                                                            |
| Link cov2     | link-d -                                         | WF<br>WF<br>WF<br>WF<br>WF<br>WF<br>WF<br>WF<br>WF<br>WF<br>WF<br>WF<br>WF<br>W |
| OKCAN         | EL                                               | . ev                                                                            |

図 34 ポリゴン隣接関係のチェック

2-6-2 隣接関係の表示

隣接関係グラフを表示させるには,基本的には,2-4-3を参照して下さい.

隣接関係グラフを比較するために,2つのカバレッジを同時に表示したい場合もあります が,このシステムではARCEDITを利用しているため,一度に複数のウィンドウを起動す ることができません.ARC/INFO及びシステム自体を2つ起動させる必要があります.ま ずARC/INFOを2つ起動します.(版の場合は,スタ-2回 を起動する.UNIX 2つの端末からそれぞれ を起動する)

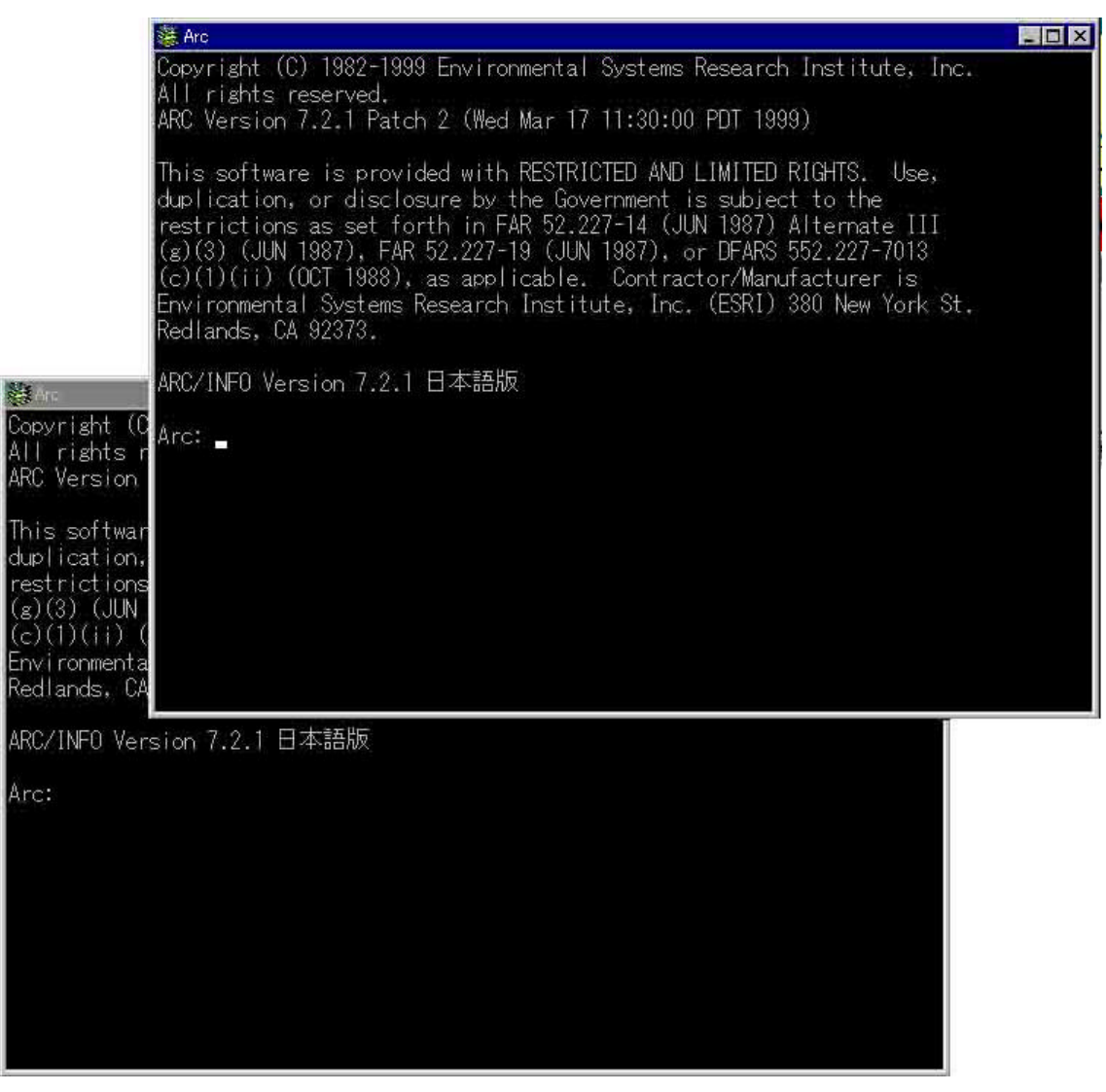

図 35 2 つの ARC の起動

次に,片方のARC プロンプトで以下のようにタイプし,本システムを起動します.

#### Arc: &r main r

一方,もう片方のARC プロンプトでは,以下のようにタイプし,本システムを起動します.

#### Arc: &r main |

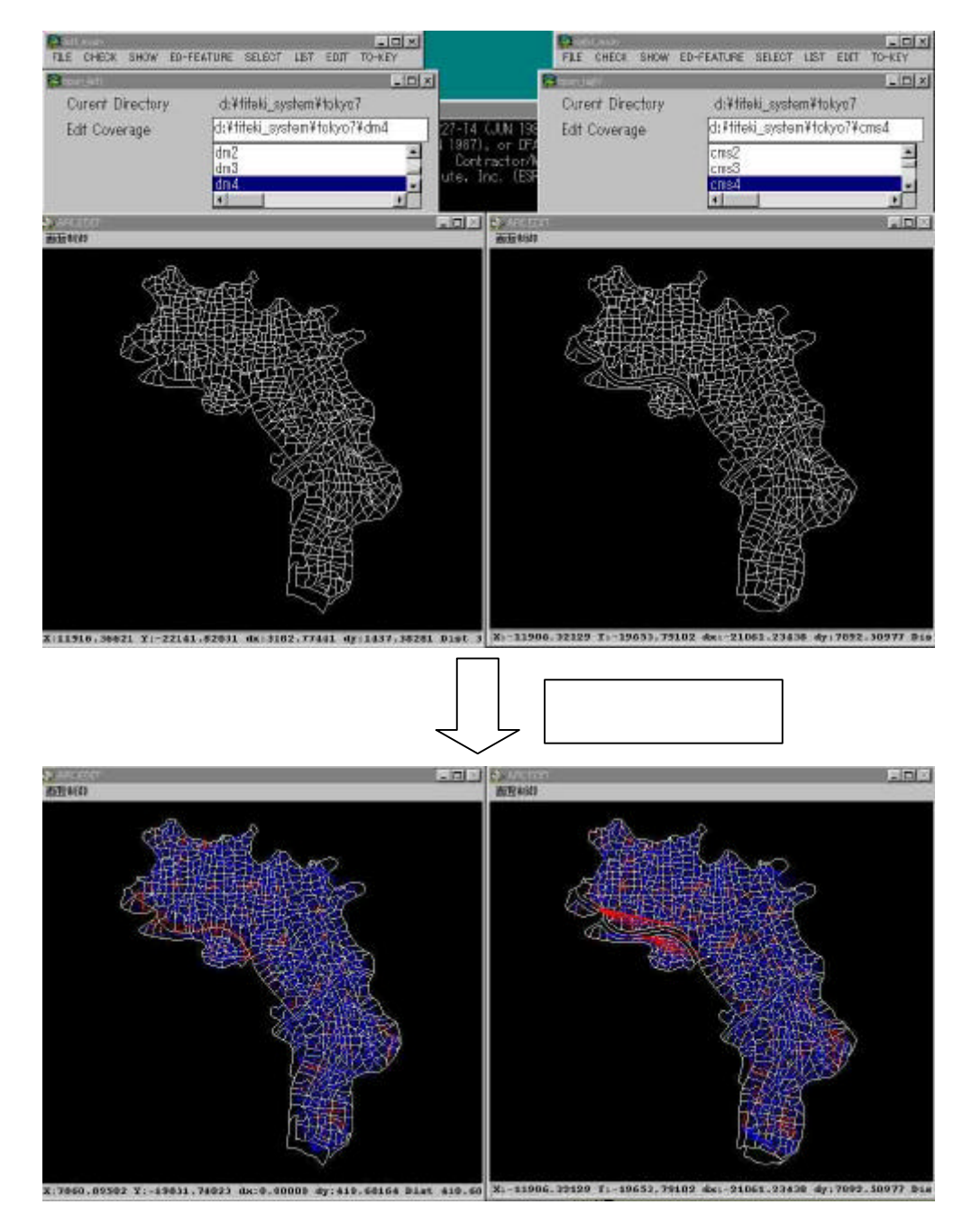

図 36 数値地図と CMS ファイルの表示

図 36 は,このようにして,この領域分割図適合度評価システムを二つ起動し,二つの領 域分割図それぞれについて,隣接関係グラフを表示させたものです

## 2-7 フィーチャーの選択方法

メインメニュー「SELECT」下のコマンドについて説明します.

| Erig | nt_main |      |            |                                                                                                    |      | - 🗆 ×                |                       |
|------|---------|------|------------|----------------------------------------------------------------------------------------------------|------|----------------------|-----------------------|
| FILE | CHECK   | SHOW | ED-FEATURE | SELECT LIST                                                                                                    | EDIT | TO-KEY               |                       |
|      |         |      |            | Search by Nar<br>sel-one<br>sel-many<br>sel-pass<br>sel-poly<br>sel-ply-pass<br>sel-all<br>unsel<br>unsel<br>unsel-box<br>unsel-pass<br>undo |      | 市町村<br>ARCEDIT<br>ンド | '<br>名称による選択<br>の選択コマ |

図 37 SELECT コマンド

2-7-1 ARCEDIT コマンドによる選択

ARCEDIT コマンドが基になっています 選択できるフィーチャーは ポリゴン ,ラベル , ラインのいずれも可能です .

| メニュー     | ARCEDIT コマンド | 内容                            |
|----------|--------------|-------------------------------|
| sel-one  | sel          | 1 つのフィーチャーを選択する.マウスの左クリッで     |
|          |              | 選択して下さい.                      |
| sel-many | sel many     | 複数のフィーチャーを連続してクリックし ,一度に複     |
|          |              | 数のフィーチャーを選択状態にする .選択したいフィ     |
|          |              | ーチャーがなくなったらキーボードの「9」を押して      |
|          |              | ください.次の処理が可能となります.            |
| sel-box  | sel box      | ウィンドウ上に BOX を生成し , BOX 内のフィーチ |
|          |              | ャーを全て選択します .マウスの左ボタンをドラッグ     |
|          |              | して BOX を生成して下さい .             |
| sel-pass | sel box pass | ウィンドウ上に BOX を生成し , BOX に重なるフィ |
|          |              | ーチャーを全て選択します.マウスの左ボタンをドラ      |
|          |              | ッグして BOX を生成して下さい.            |

| sel-poly     | sel polygon      | ウィンドウ上にポリゴンを生成し ,ポリゴン内のフィ      |
|--------------|------------------|--------------------------------|
|              |                  | -チャ-を全て選択します.キーボードの「4」:最後の     |
|              |                  | 点を削除 ,「5」: ポリゴン全体を削除 ,「9」: ポリゴ |
|              |                  | ン生成終了                          |
| メニュー         | ARCEDIT コマンド     | 内容                             |
| sel-ply-pass | sel polygon pass | ウィンドウ上にポリゴンを生成し ,ポリゴンに重なる      |
|              |                  | フィーチャーを全て選択します.キーボードの「4」:      |
|              |                  | 最後の点を削除,「5」:ポリゴン全体を削除,「9」:     |
|              |                  | ポリゴン生成終了                       |
| sel-all      | asel all         | カバレッジの全てのフィーチャーを選択状態にしま        |
|              |                  | す.                             |
| unsel        | unsel many       | 選択状態にある複数のフィーチャーの選択を解除し        |
|              |                  | ます.選択解除を行うフィーチャーがなくなったら        |
|              |                  | 「9」で終了します.                     |
| unsel-box    | unsel box        | ウィンドウ内に BOX を生成し , BOX 内の選択状態  |
|              |                  | にあるフィーチャーを選択解除します.             |
| unsel-pass   | unsel box pass   | ウィンドウ内に BOX を生成し , BOX に重なる選択  |
|              |                  | 状態のフィーチャーを選択解除します.             |
| undo         | oops             | 最後の処理を無効にし,1つ前の状態に戻します.        |

2-7-2 ポリゴン名称による選択

「SELECT/Search by Name」を選択すると,下図のようなダイアグラムが表示されま すので,ここで,ポリゴン名称を入力し,「OK」ボタンを押すと,この名称を持つポリゴ ンを選択することができます.

| _ 🗆 ×  | ÷.     | serch name |
|--------|--------|------------|
| E      | 名: 含人四 | 市町村        |
| 1.1.2° |        | Sec. Sec.  |
|        | Cancel | OK         |
|        | Cancel | UN         |

図 38 町名検索ダイアログボックス

2-7-3 選択中のポリゴン名称の表示

地図を縮小表示し, ラベルを表示しても文字が見えない場合, メインメニューの「LIST」 を選択すると, 選択中のポリゴンの名称がリスト表示させることが可能です.

- 3 エラー,トラブルへの対処法
- Q1. 日本語がうまく表示できない.
- A1. ARC/INFO 日本語版がうまくインストールされていないと思われます.もう一度イン ストールし直して下さい.
- Q2. 名称チェックが動作中にエラーメッセージを発して終了する.
- A2. C プログラムのコンパイルが正確になされていないと思われます .コンパイルし直して 下さい .
- Q3. なかなか処理が終了しない.
- A3. 大きな負荷のかかる処理を実行中の場合があります.しばらくお待ち下さい.強制終 了を行うには,メインメニューの「TO-KEY」を選択して下さい.ARC のコマンドラ インに入力可能となりますので,そこでARC を終了して下さい.
- Q4. 隣接関係グラフを表示中にノード,ポリゴン名称を表示しようとしても表示できない.
- A4. 隣接関係グラフとノード,ポリゴン名称は同時に表示できません.リンクの表示を解除してからノード,ポリゴン名称を表示して下さい.
- Q5. 隣接関係グラフを表示中にカバレッジの修正ができない.(ポリゴン・ラインの選択が できない.)
- A5. 隣接関係グラフ表示中は, edit coverage がリンクファイルになっているため, 市町村 ポリゴンの修正を行うことはできません.隣接関係グラフの表示を解除してから市町 村ポリゴンの修正を行って下さい.